## To copy the materials from an old course to a new semester:

- Go to the old course
- Go to the "Control Panel"
- Click on "Packages and Utilities"
- Click on "Course Copy"

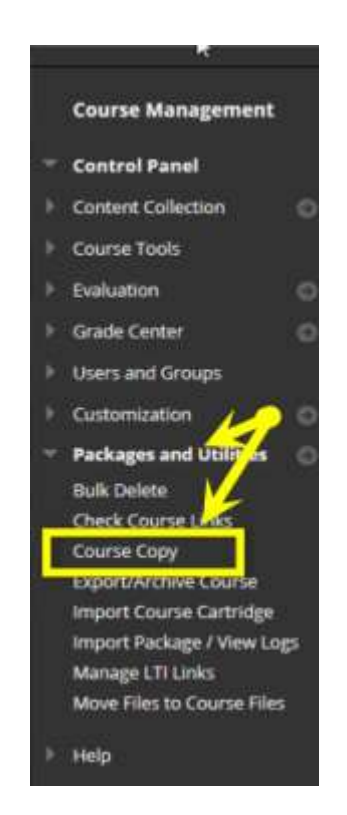

 Select "Copy Course Materials into an Existing Course" If you don't choose "Copy Course Materials into an Existing Course" you won't see the "Browse" button.

Log into the course that has the content you'd like to move to another course.

Navigate to the Control Panel in the bottom left of your course screen.

## Copy Course

Course copy can make an exact copy of the course. Course copy can also make a copy of some of the materials and have manage permission on these files to make copies of them. More Help

| SELECT COP                                                  | Y ТҮРЕ                                                                |                                                                                                    |
|-------------------------------------------------------------|-----------------------------------------------------------------------|----------------------------------------------------------------------------------------------------|
| Select Copy Type                                            |                                                                       | Copy Course Materials into a New Course                                                                  |
|                                                             |                                                                       | Conv Course Materials Into a New Course                                                                  |
|                                                             |                                                                       | Copy Course Materials into a New Course                                                                  |
|                                                             |                                                                       | Copy Course with Users (Exact Copy)                                                                      |
| SELECT COP                                                  | Y OPTIONS                                                             |                                                                                                    |
| • Destinati                                                 | on Course ID                                                          |                                                                                                    |
| <ul> <li>Destinati</li> <li>Select Cours</li> </ul>         | on Course ID<br>e Materials                                           | 1                                                                                                    |
| Destinati Select Cours Select All                           | on Course ID<br>e Materials<br>Unselect All                           | 1                                                                                                    |
| Destinati Select Cours Select All Content A     Welco STAR  | on Course ID<br>e Materials<br>Unselect All<br>Areas<br>ome           | There is no "Browse" button here until<br>you choose "Copy Course Materials<br>into an Existing Course." |
| Destinati Select Cours Select All Content A     Welco STARI | on Course ID<br>e Materials<br>Unselect All<br>Areas<br>ome<br>F HERE | There is no "Browse" button here until<br>you choose "Copy Course Materials<br>into an Existing Course." |

| Click "Browse"          |                                               | A small browser<br>window will pop<br>up that lists |
|-------------------------|-----------------------------------------------|-----------------------------------------------------|
| SELECT COPY TYPE        |                                               | your other course.                                  |
| Select Copy Type        | Copy Course Materials into an Existing Course |                                                     |
| SELECT COPY OPTIONS     | >                                             |                                                     |
| * Destination Course ID | Browse                                        |                                                     |

- Select the course you want to copy into
- Click "Submit"

| earch by: 👝 Course ID 👝 Instructor 👝 Name        | a/Description                    |              |                                   |                  |
|--------------------------------------------------|----------------------------------|--------------|-----------------------------------|------------------|
| Searc<br>reated in Last: All Courses A Month A D | h<br>av                          |              |                                   |                  |
| V V V                                            |                                  |              |                                   |                  |
| Course ID                                        | Course Name                      | Greated      | Instructor Usemame                | Instructor Name  |
| ) J.R.T.C                                        | Joe Renieri Test Course          | Apr 17, 2013 | rrenień                           | Renien, Raymond  |
| Sul_Ross_Test_Course_and_Survey                  | Stil Ross Test Course and Survey | Mar 3, 2013  | rrenien                           | Remen, Raymond   |
| bb9_testing_course                               | Bb9 Testing Course               | Apr 11, 2013 | menien                            | Renierl, Raymond |
|                                                  |                                  |              | -2580018318-1224027-2522-010-1131 |                  |

Select the checkbox to the left of the new course, click "Submit" and you'll return to the previous setup page.

| • Click "Select All"                           | "                                                                                                    | For a standard<br>course copy use<br>the "Select All"<br>button. |
|------------------------------------------------|----------------------------------------------------------------------------------------------------|------------------------------------------------------------------|
| 2. Select Copy Options                         | 5                                                                                                    |                                                                  |
| * Destination Course ID                        | 2015_FALL_18395_ED_6311 Browse                                                                               |                                                                  |
| Select Course Materials                        |                                                                                                    |                                                                  |
| Select All Unselect All                        |                                                                                                    |                                                                  |
| Content Areas                                  |                                                                                                    |                                                                  |
| Home Page                                      |                                                                                                    |                                                                  |
| 💟 Syllabus                                     |                                                                                                    |                                                                  |
| V Course Document                              | s                                                                                                    |                                                                  |
| Group Project Info                             |                                                                                                    |                                                                  |
| 👿 Group Member Eva                             | als                                                                                                    |                                                                  |
| 🛛 Assignments                                  |                                                                                                    |                                                                  |
| Adaptive Release Rule                          | es for Content                                                                                               |                                                                  |
| User criteria will not<br>submissions will not | t be captured if enrollments are not included. Assign<br>be captured if the Grade Center columns and setting |                                                                  |

included.

Blackboard Course Copy

|--|

- Select "Include only the forums with no starter posts"
- Select "Grade Center Columns Settings"

Announcements Blogs Calendar Collaboration Sessions Contacts Content Alignments Discussion Board under Include starter posts for each thread in each forum (anonymized) Boards. Include only the forums, with no starter posts

| Select Course M                                                                                                    | Materials                                                                                                    | You mus                                                                                                    |
|----------------------------------------------------------------------------------------------------|----------------------------------------------------------------------------------------------------|----------------------------------------------------------------------------------------------------|
|                                                                                                    | Investment of a weather that a second second s | "Grade (                                                                                                    |
| Select All                                                                                                    | Unselect All                                                                                                    | Columns                                                                                                    |
| Content Are                                                                                                    | eas                                                                                                    | Settings                                                                                                    |
| <ul> <li>Adaptive Re<br/>User criteri<br/>included. A<br/>Grade Cent</li> <li>Announcen</li> <li>Attendance</li> <li>Blogs</li> <li>Calendar</li> <li>Contacts</li> <li>Contacts</li> <li>Discussion</li> </ul> | elease Rules for Content<br>ia will not be captured if enrollments are not<br>assignment submissions will not be captured if the<br>ter columns and settings are not included.                                                                                                    | want gra<br>content<br>over. Th<br>NOT brir<br>grades fi<br>previous<br>semeste<br>students<br>the grad<br>columns |
| Discussion                                                                                                    | Board                                                                                                    |                                                                                                    |
| (anonymize                                                                                                    | d)                                                                                                    |                                                                                                    |
| include                                                                                                    | only the forums, with no starter posts                                                                                                    |                                                                                                    |
| 👿 Glossary                                                                                                    | K                                                                                                    |                                                                                                    |
| 💟 Grade Cent                                                                                                    | er Columns and Settings                                                                                                    |                                                                                                    |
| 🖉 Group Setti                                                                                                    | ngs                                                                                                    |                                                                                                    |
| Journals                                                                                                    |                                                                                                    |                                                                                                    |

If you don't want all your announcements from the old course moved to the new course, uncheck the box.

You also won't want all the student posts from the old semester so select the second option Discussion

st select Center s and " if you adable to copy is will ng rom r s, only lebook .

| 3. | File Attachmer                                         | • Click "Submit"                                                                                                    | Go with<br>the<br>defaults<br>for the<br>#3 and |
|----|--------------------------------------------------------|----------------------------------------------------------------------------------------------------|-------------------------------------------------|
|    | Select an option fo<br>the content is the r            | rr copying your file attachments. If content will be reused in a different course, copying links and copies of<br>recommended option. Click <b>More Help</b> for additional information. | #4.                                             |
|    | Course Files                                           | Copy links to Course Files                                                                                                    |                                                 |
|    | -                                                      | Copy links and copies of the content                                                                                                    |                                                 |
| 4. | Enrollments<br>Copy enrollments,<br>records are only o | for all users in the course. This option does not copy user records in the course, such as grades. User<br>opied with Exact Copy.                                                        |                                                 |
|    | Enrollments                                            | Include Enrollments in the Copy                                                                                                    |                                                 |
| 5. | Submit                                                 | Leave this blank. You don't want<br>any enrollments copied over.                                                                                                    |                                                 |
|    | Click Submit to p                                      | roceed. Click Cancel to go back. Cancel Submit                                                                                                    |                                                 |

The copy process will begin. It can take several minutes to complete. You will get an email when it is done.